## PIN OLUŞTURMA/KİLİT ÇÖZME ADIMLARI

1→ Kurye tarafından tarafınıza elden teslim edilen AKİS Akıllı Kartta yer alan Nitelikli Elektronik Sertifikanın yüklü olduğu çipli parça aşağıdaki gibi hasar verilmeden işaretli yerlerinden kırılarak çıkarılır. Eğer kenarlarında çapak kaldıysa uygun bir alet ile zarar vermeden temizlenir. Çıkarılan NES yüklü çipli parça, ACS 38T USB-Beyaz tipi kart okuyucuya aşağıda görüldüğü şekilde ve ok yönünde itilip yerleştirilir.

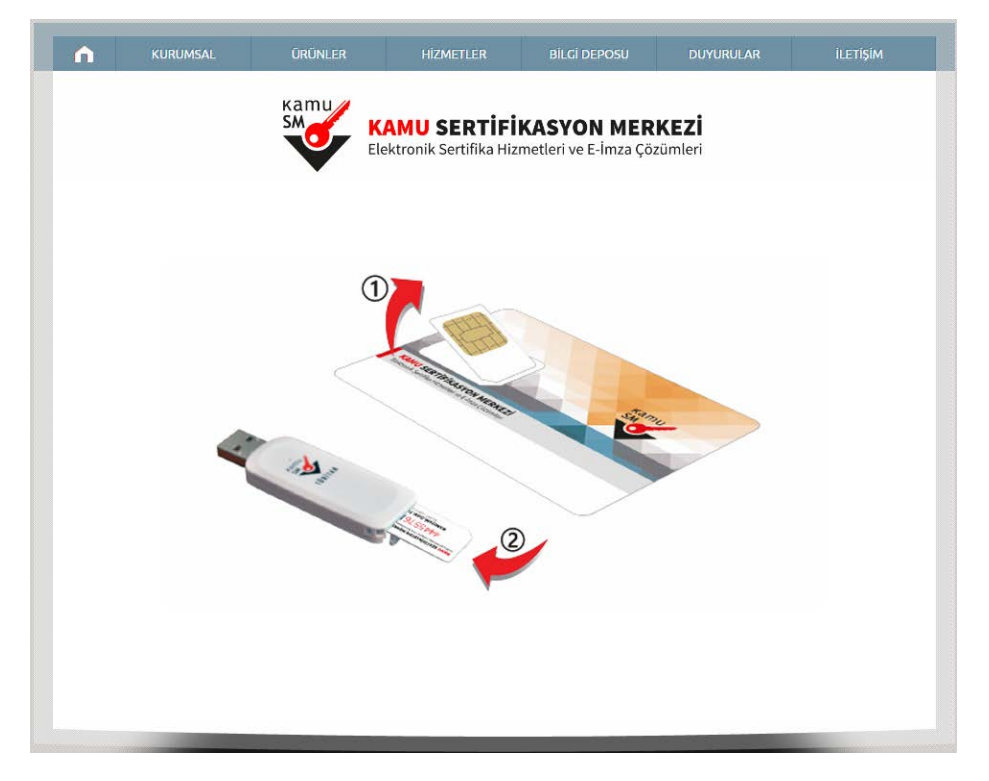

 $2 \rightarrow \underline{http://www.kamusm.gov.tr}$  adresinde Online İşlemler altında bulunan "Nitelikli Elektronik Sertifika İşlemleri" linkine tıklanır.

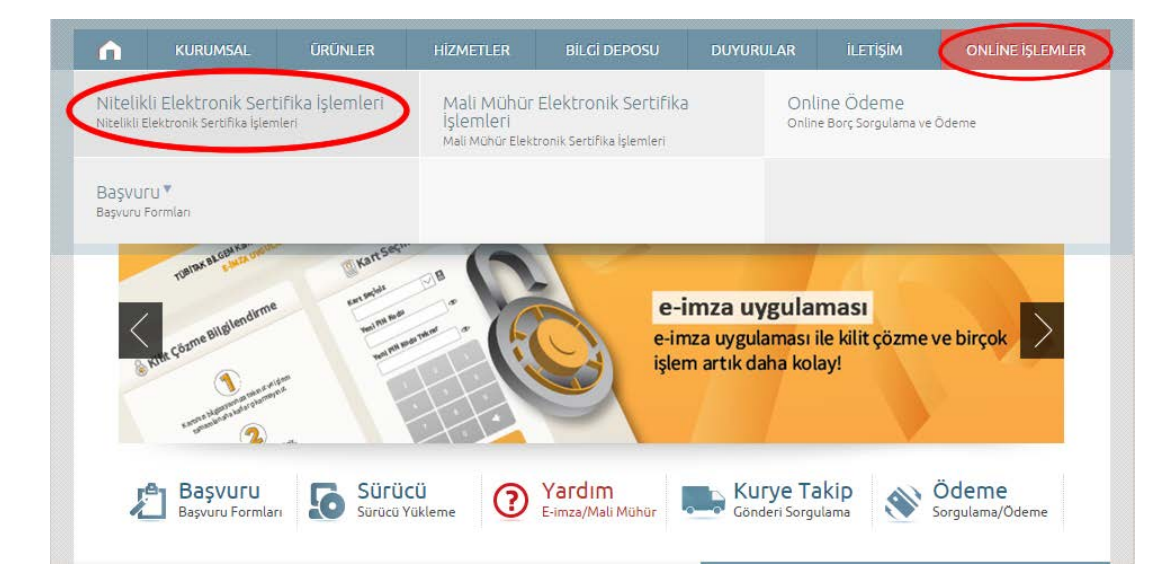

 $3 \rightarrow$  Açılan sayfada "e-Devlet ile Giriş" yapılır.

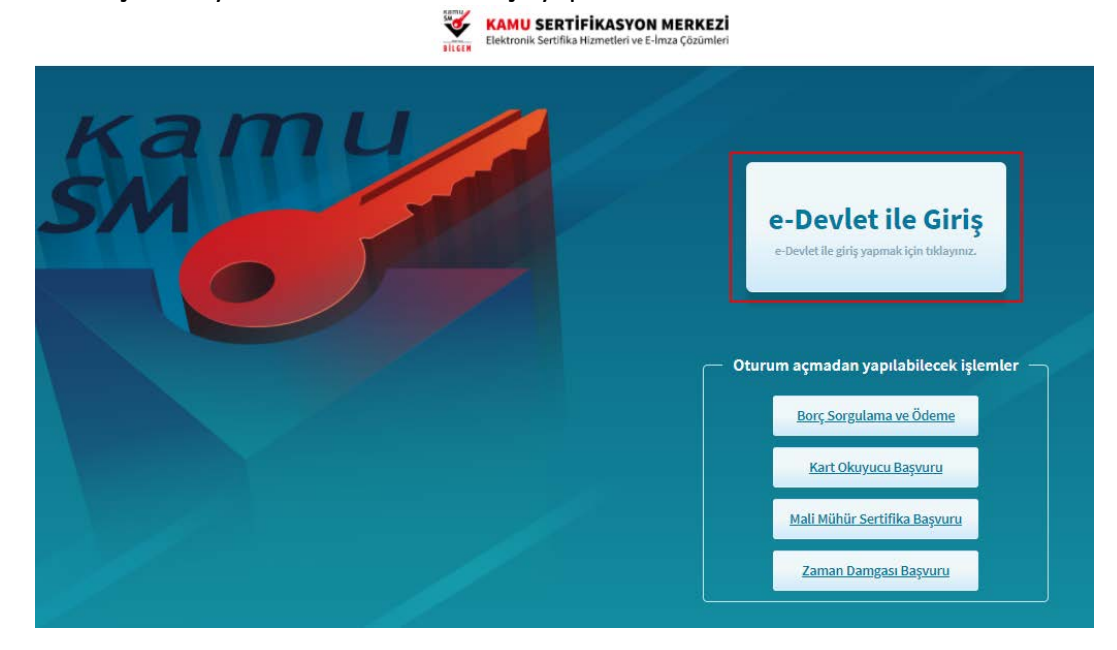

 $4 \rightarrow$  Açılan sayfada "E-devlet kapısına git" butonuna tıklanır.

| 🔒 Merkezi Kimlik Doğrul         | ama Sistemi                                                                                                    |
|---------------------------------|----------------------------------------------------------------------------------------------------|
|                                 | E-devlet                                                                                                    |
|                                 | E-deviet                                                                                                    |
| 🚯 E-devlet ile kimlik doğrulama | için e-devlet kapısına gitmeniz gerekmektedir. E-devlet kapısına gitmek için<br>asağıdaki butona tıklamalısınız. |
|                                 | C E-devlet kapısına git                                                                                          |

 $5 \rightarrow$  Kimlik No, e-Devlet Şifresi alanları doldurulup Sisteme Giriş butonuna tıklanır.

| iiriş Yapılacak Adres<br>iiriş Yapılacak Uygulama                   | https://gecit.kamusm.gov.tr/OAuth2/edevletsonuc |                                                              |                                           | AU SERTİFİKASYON MERKEZ<br>ronik Sertifika Hizmetleri ve E-İmza Çözümle |                   |
|---------------------------------------------------------------------|-------------------------------------------------|--------------------------------------------------------------|-------------------------------------------|-------------------------------------------------------------------------|-------------------|
| 🗎 e-Devlet Şifresi                                                  | 📑 Mobil İmza                                    | 📣 e-İmza                                                     | त्वस T.C. Kimlik Kartı                    | 🚍 İnt                                                                   | ernet Bankacılığı |
| T.C. Kimlik Numaranızı<br>yerden devam edebilir<br>* T.C. Kimlik No | ve e-Devlet Şifrenizi<br>siniz. 😱 e-Devlet      | i kullanarak kimli<br>Şifresi Nedir, Na<br>Şifresi Vedir, Na | giniz dogrulandıktan sonr<br>ısıl Alınır? | a işlemini:                                                             | ze kaldığınız     |
| * e-Devlet Şifresi                                                  | Sanal Kla<br>Dikkat: Üst Kara                   | avye 🔒 Şifrem<br>akter ( §Caps Lock)                         | ni Unuttum<br>tuşunuz açık.               |                                                                         |                   |
|                                                                     | < İptal                                         | Et                                                           | eme Giris Yap >                           |                                                                         |                   |

 $6 \rightarrow$  Açılan sayfada "Onayla" butonuna tıklanır.

| rış Yapılacak Oygulama<br>riş Yapılacak Adres | TÜBİTAK - KamuSM Geçit Üygulaması<br>https://gecit.kamusm.gov.tr/OAuth2/edevletsonuc                                                                                        |
|-----------------------------------------------|----------------------------------------------------------------------------------------------------|
| Giriş yapmak<br>listeyi kontrol               | istediğiniz uygulama bazı kişisel bilgilerinize erişim hakkı istemektedir. Lütfen aşağıdaki<br>ederek, paylaşmak istemediğiniz bir bilginiz var ise işleme devam etmeyiniz. |
| 1- Kimlik Doğrulama                           | ısı Kimlik Doğrulaması                                                                                                    |
| 2- Ad Soyad Bilgisi                           | Kimlik Numarası, Ad, Soyad bilgileriniz.                                                                                                    |
|                                               |                                                                                                    |

## $7 \rightarrow$ Açılan sayfada "NES İŞLEMLERİ" butonuna tıklanır.

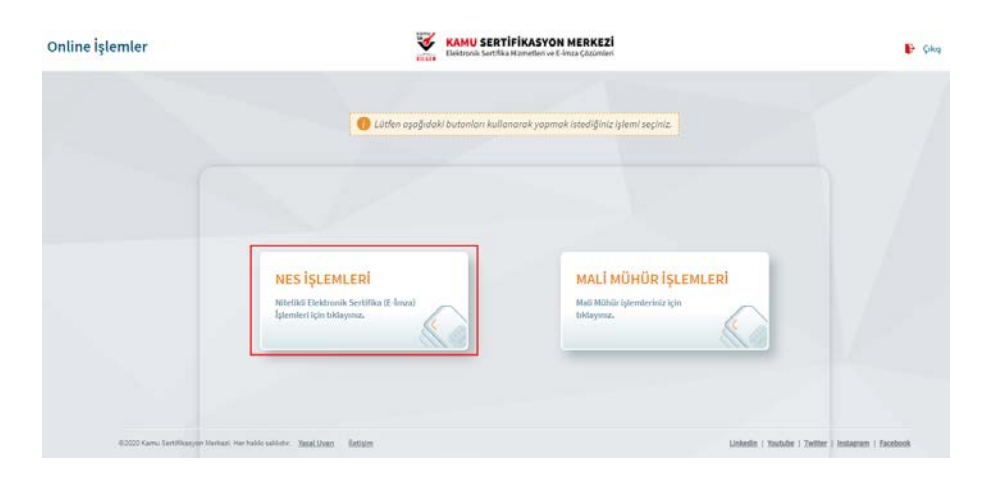

 $8 \rightarrow$  Açılan sayfada "PIN Oluşturma/Kilit Çözme" butonuna tıklanır.

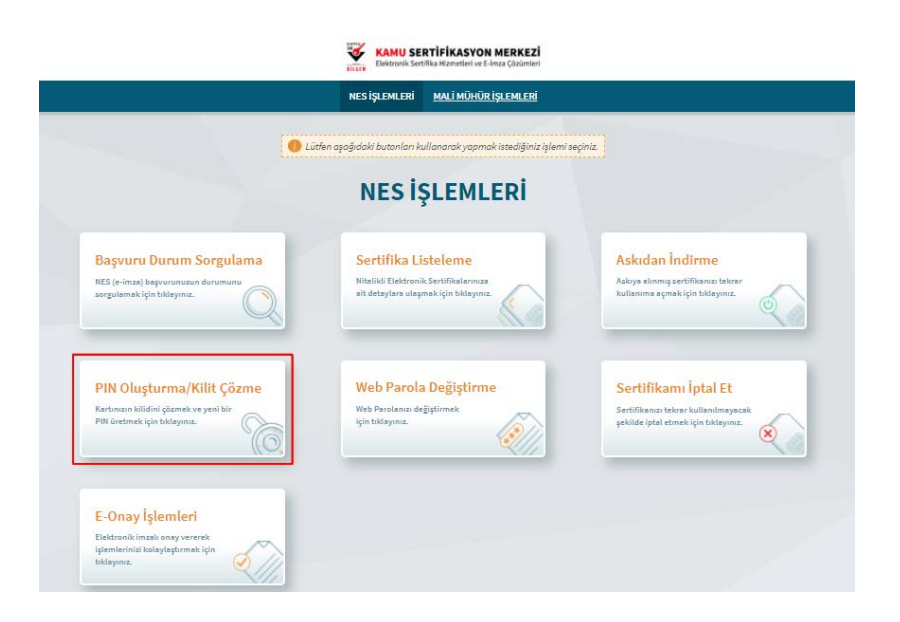

9→ Gelen ekranda E-imza Uygulamasını İndirmek İçin tıklanır, uygulama indikten sonra çalıştırılır ve Doğrulama Kodu kopyalanır.

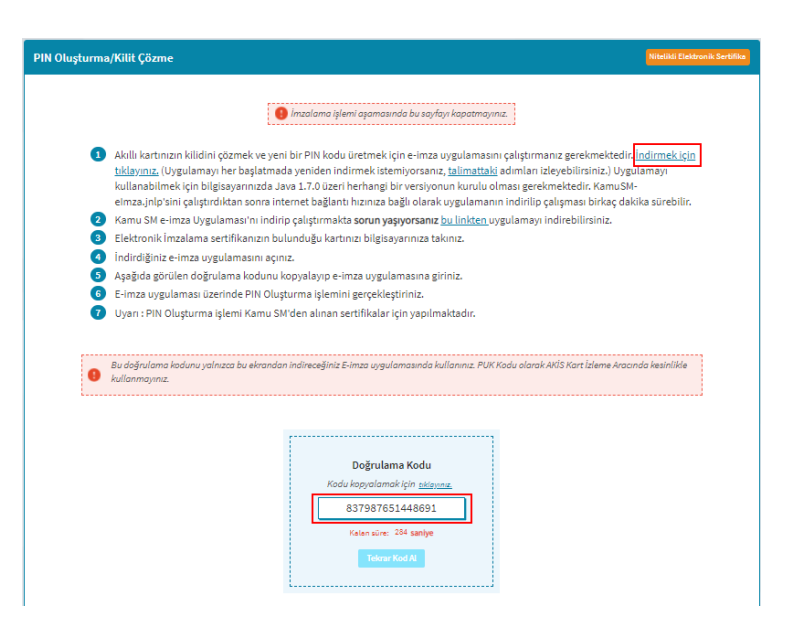

10→ E-imza Uygulamasına Doğrulama Kodu girilir ve İleri butonuna tıklanır.

| BILGEM | TÜBİTAK BİLGEM Kamu Sertifikasyon Merkezi<br>E-İMZA UYGULAMASI                         | Kamu<br>SM |
|--------|----------------------------------------------------------------------------------------|------------|
|        | 💻 Doğrulama Kodu                                                                       |            |
|        | Tarıyecinddə bulunan doğrulama kodunu bu kutucuğu girinti ve Beri butonuna tiklayınız. |            |
|        |                                                                                        |            |
|        |                                                                                        |            |

11→ Gelen ekranda bilgisayara takılı olan E-imza seçilir, Yeni PİN Kodu girilir ve PIN Kodunu Değiştir butonuna tıklanır.

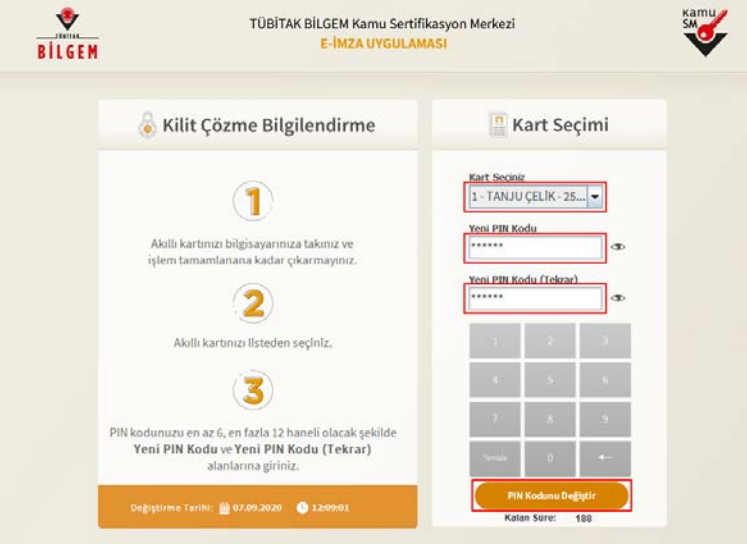

12 
ightarrow Cep telefonunuza gönderilen SMS Onay Kodu girilir ve Doğrula butonuna tıklanır.

| Sistemimizde kayıtlı ******2010 numarasına gönderilen<br>doğrulama kodunu giriniz.<br>Kalan Süre: 97 saniye                                                          |
|----------------------------------------------------------------------------------------------------|
| KapatDoğrulaSMS ulaşmadı mı?Yeniden gönderKayıtlı telefon numaranızın güncel olmadığını düşünüyorsanız 444 5576<br>numaralı Çağrı Merkezi'miz ile iletişime geçiniz. |

13ightarrow İşlem Başarılıdır uyarısından sonra aşamalar tamamlanmış olur.

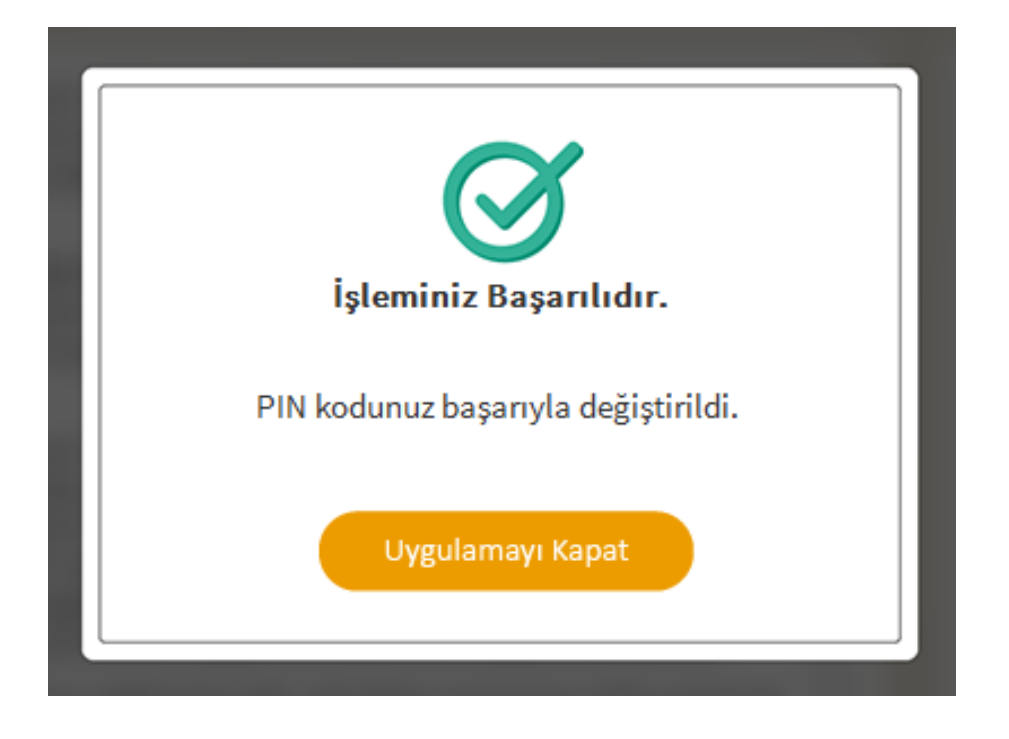